# **Server Mapping Deployment Wizard**

This chapter describes how to deploy server-side mapping files with the Server Mapping Deployment Wizard to the RPC server. A server-side mapping file is an EntireX Workbench file with extension .svm. See *Server-side Mapping Files in the RPC Server* in the RPC server documentation for z/OS (CICS, Batch, IMS) | Micro Focus | z/VSE (CICS | Batch). This chapter covers the following topics:

- Introduction
- Using
- Preferences
- Command-line Mode

See also Deploying Server-side Mapping Files to the RPC Server for CICS ECI | IMS Connect.

#### Note:

To deploy server mapping files to the webMethods EntireX Adapter you need to update your Adapter connection. See *Step 3: Select the Connection Type* in the Integration Server Wrapper documentation.

# Introduction

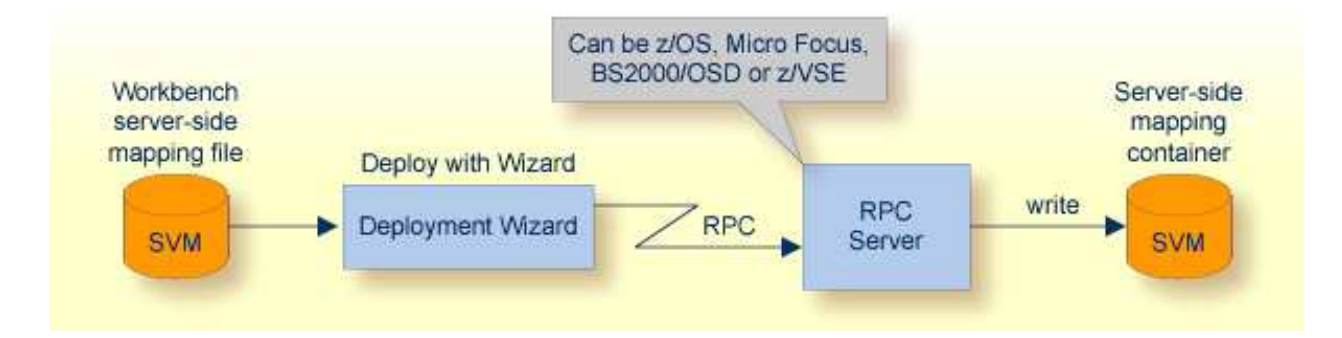

Deploying with the wizard requires an active RPC server. Also, the Deployment Service of the RPC server must be properly configured. See the platform-specific documentation for more information:

- z/OS, see Deployment Service for CICS | Batch | IMS.
- UNIX or Windows for Micro Focus COBOL, see *Deployment Service* in the Micro Focus RPC Server documentation.
- BS2000/OSD, see *Deployment Service* in the BS2000/OSD Batch RPC Server documentation.
- z/VSE, see Deployment Service for CICS | Batch.

# Using

To deploy a server-side mapping file with the wizard, follow the steps below:

- Step 1: Start the Wizard
- Step 2a: Create a New Deployment Environment
- Step 2b: Define the Connection to the Deployment Service and Deploy
- Step 3: Select and Existing Deployment Environment and Deploy

A server-side mapping file is an EntireX Workbench file with extension .svm. See *Server Mapping Files for COBOL*.

### Step 1: Start the Wizard

To start the Server Mapping Deployment Wizard, select a server-side mapping file and from the context menu choose **Deploy/Synchronize Server Mapping...** Alternatively, you can use the context menu of the IDL file and choose **COBOL** > **Deploy/Synchronize Server Mapping...**.

| 🞏 EntireX - Software AG Designer |                                   |  |  |  |
|----------------------------------|-----------------------------------|--|--|--|
| File Edit Navigate Se            | arch Project Run Window Help      |  |  |  |
| i 🗈 - 🛛 🗟 i                      | 🌯 • 🕴 🛷 • 🕴 🖢 • 🖓 • 🏷 🔶 •         |  |  |  |
| 😭 🛃 EntireX 🔓 Resource           |                                   |  |  |  |
| 🔁 Navigator 🛛                    |                                   |  |  |  |
| <                                |                                   |  |  |  |
| 🖃 🗁 Demo                         |                                   |  |  |  |
| 🗁 🗁 copybooks                    |                                   |  |  |  |
| .project                         |                                   |  |  |  |
|                                  |                                   |  |  |  |
|                                  |                                   |  |  |  |
|                                  | Open                              |  |  |  |
|                                  | Open With                         |  |  |  |
|                                  |                                   |  |  |  |
|                                  | Copy                              |  |  |  |
|                                  | Paste                             |  |  |  |
|                                  | X Delete                          |  |  |  |
|                                  | Move                              |  |  |  |
|                                  |                                   |  |  |  |
|                                  | 🔁 Import                          |  |  |  |
|                                  | 🛃 Export                          |  |  |  |
|                                  | 🔊 Refresh                         |  |  |  |
|                                  | Validate                          |  |  |  |
|                                  | Deploy/Synchronize Server Mapping |  |  |  |
|                                  | Run As                            |  |  |  |
|                                  | Debug As                          |  |  |  |
|                                  | Profile As                        |  |  |  |
|                                  | Compare With                      |  |  |  |
|                                  | Replace With                      |  |  |  |
|                                  | JPA Tools                         |  |  |  |
|                                  | Properties                        |  |  |  |
|                                  | 11                                |  |  |  |

To continue, press **Next** with one of the following choices:

- If you are using the Server Mapping Deployment Wizard for first time with no predefined deployment environment preferences, continue with *Step 2a: Create a New Deployment Environment* below.
- If deployment environments are already defined, you may also continue with *Step 3: Select and Existing Deployment Environment and Deploy.*

### Step 2a: Create a New Deployment Environment

If no deployment environments are defined, you only have the option to create a new deployment environment.

| 🖬 Server Mapping Deployment                                                                                                    |  |  |
|----------------------------------------------------------------------------------------------------|--|--|
| Choose Deployment Environment and Deploy/Synchronize The server mapping will be deployed/synchronized using the selected deployment environment. |  |  |
| <ul> <li>⊙ ⊆reate a new deployment environment</li> <li>○ Choose an existing deployment environment</li> </ul>                                   |  |  |
| Modify the selected deployment environment                                                                                                    |  |  |
|                                                                                                    |  |  |

Select **Create a new deployment environment** and press **Next** to continue with *Step 2b: Define the Connection to the Deployment Service and Deploy.* 

### **Step 2b: Define the Connection to the Deployment Service and Deploy**

Use this page to define a connection to the deployment service of the RPC server.

| 🖬 Server Mapping Deployment                                                                                                    |    |  |
|----------------------------------------------------------------------------------------------------|----|--|
| Remote Deployment Environment         Define the connection to the deployment service to push server mapping files                                                                                                    |    |  |
| Broker Parameters         Broker ID:       * ibm2:6025         Server Address*       RPC/BATCH/DEPLOYMENT         EntireX Authentication       RPC Server Authentication         User ID:       RPC User ID:         Password:       RPC Password:         Filter Settings       Timeout (Seconds): |    |  |
|                                                                                                    | el |  |

#### Preferences

Enter the required fields:

- 1. **Broker Parameters** Broker ID and Server Address, which will have the default format. The last part (broker service) of the server address must always be "DEPLOYMENT".
- 2. The **EntireX Authentication** parameters describe the settings for the broker. These parameters apply if the *broker* is running with EntireX Security. See *Which EntireX Security Solution*.
- 3. The **RPC Server Authentication** parameters describe the settings for the RPC server. These parameters apply if the *RPC server* is running with security. See *Impersonation* under CICS | Batch | IMS.
- 4. The given **Timeout** value must be in the range from 1 to 9999 seconds (default: 60).

Press **Finish** to deploy. Deployment of the server mapping is successful if the wizard ends. No confirmation message is given.

### Step 3: Select and Existing Deployment Environment and Deploy

Use this page to select the deployment environment (i.e. the RPC server) to which you want to deploy.

| 🖬 Server Mapping Deployment                                                                                                    |  |  |
|----------------------------------------------------------------------------------------------------|--|--|
| Choose Deployment Environment and Deploy/Synchronize The server mapping will be deployed/synchronized using the selected deployment environment. |  |  |
| Greate a new deployment environment Choose an existing deployment environment ibm2:6025@RPC/BATCH/DEPLOYMENT ibm2:6025@RPC/CICS/DEPLOYMENT       |  |  |
| Modify the selected deployment environment                                                                                                    |  |  |
| (?)       < Back                                                                                                    |  |  |

Check the option **Choose an existing deployment environment** and select a deployment environment from the list. Press **Finish** to deploy. Deployment is successful if the wizard ends. No confirmation message is given.

# Preferences

In the preferences for the Server Mapping Deployment Wizard you define deployment environments, a connection to the Deployment Service of the RPC server. See Deployment Service for z/OS (CICS, Batch, IMS) | Micro Focus | BS2000/OSD | z/VSE (CICS, Batch) The following sections are offered:

- Create a New Deployment Environment
- Edit an Existing Deployment Environment
- Remove an Existing Deployment Environment

The deployment environment is managed from the deployment environment **Preferences** page. The deployment environments can be created, edited and removed. The deployment environment will be used for the selection lists in the Deployment Wizard. To manage these deployment environments, open the **Preferences** page:

| Preferences                                                                                                    |                                                                                                    |                          |
|----------------------------------------------------------------------------------------------------|----------------------------------------------------------------------------------------------------|--------------------------|
| type filter text                                                                                                    | Deployment Environments 🔶                                                                                       | - @ - +                  |
| <ul> <li>Install/Update</li> <li>Java</li> <li>Plug-in Development</li> <li>Run/Debug</li> <li>Software AG</li> <li>EntireX</li> <li>.NET Wrapper</li> <li>COBOL Wrapper</li> <li>COBOL Wrapper</li> <li>DCOM Wrapper</li> <li>DCOM Wrapper</li> <li>DCOM Wrapper</li> <li>DEployment Enviror</li> <li>EJB Wrapper</li> <li>IDL Extractor for CC</li> <li>IDL Extractor for VA</li> <li>IDL Extractor for VA</li> <li>IDL Extractor for W</li> <li>Installation</li> <li>Java Wrapper</li> <li>PL/I Wrapper</li> <li>RPC Environments</li> <li>Web Service Wrapp</li> <li>XML Mapping Editor</li> <li>UDDI Registries</li> <li>Web Services Stack</li> </ul> | Manage Deployment Environments  Table of defined Deployment Environments:  Name  Ibm2:6025@RPC/BATCH/DEPLOYMENT | Insert<br>Edit<br>Remove |
| ?                                                                                                    | ОК                                                                                                    | Cancel                   |

### **Create a New Deployment Environment**

- To create a new deployment environment
  - Press Insert.

| 🖨 Server Mapping Deployment     |                                                             |  |  |  |
|---------------------------------|-------------------------------------------------------------|--|--|--|
| Remote Deployment Environment   |                                                             |  |  |  |
| Define the connec               | tion to the deployment service to push server mapping files |  |  |  |
| Broker Paramete                 | ers                                                         |  |  |  |
| Broker ID:                      | ibm2:6025                                                   |  |  |  |
| Server Address                  | Server Address RPC/BATCH/DEPLOYMENT Edit                    |  |  |  |
| Entire Y Authentication         |                                                             |  |  |  |
| User ID:                        | RPC User ID:                                                |  |  |  |
| Password:                       | RPC Password:                                               |  |  |  |
| Filter Settings                 |                                                             |  |  |  |
| Timeout (Seconds): 60           |                                                             |  |  |  |
|                                 |                                                             |  |  |  |
| (?) < Back Next > Finish Cancel |                                                             |  |  |  |

### **Edit an Existing Deployment Environment**

> To edit an existing deployment environment

• Select the table row and press **Edit**. If multiple entries are selected, the first entry is used.

| 🖨 Deployment Environments 🛛 🛛 🔀                                                                                                    |                     |  |  |  |
|----------------------------------------------------------------------------------------------------|---------------------|--|--|--|
| Deployment Environment     Image: Comparison of the second second s |                     |  |  |  |
| Broker Paramete                                                                                                    | rs                  |  |  |  |
| Broker <u>I</u> D:                                                                                                    | ibm3:6782           |  |  |  |
| Server <u>A</u> ddress                                                                                                    | RPC/CICS/DEPLOYMENT |  |  |  |
| EntireX Authentication RPC Server Authentication                                                                                                    |                     |  |  |  |
| User ID:                                                                                                    | RPC User ID:        |  |  |  |
| Password:                                                                                                    | RPC Password:       |  |  |  |
| Filter Settings                                                                                                    |                     |  |  |  |
| Timeout (Seconds): 60                                                                                                    |                     |  |  |  |
|                                                                                                    |                     |  |  |  |
| OK     Cancel                                                                                                    |                     |  |  |  |

### **Remove an Existing Deployment Environment**

To remove an existing deployment environment

• Select the table row and press Remove. Multiple selections are possible.

### **Command-line Mode**

The command -deploy: cobol is provided to deploy mapping information contained in server-side mapping files, using the EntireX Workbench in command-line mode. See *Using the EntireX Workbench in Command-line Mode* for general information.

To undeploy previously deployed server mapping information, remove the server-side mapping file (.svm) and execute the command -deploy:cobol with the IDL file only.

This section covers the following topics:

- Command-line Options
- Example

### **Command-line Options**

| Task                 | Command       | Option          | Description                                                                                |
|----------------------|---------------|-----------------|--------------------------------------------------------------------------------------------|
| Deploy<br>SVM files. | -deploy:cobol | -environment    | Target environment. Name of the COBOL deployment environment or an RPC server description. |
|                      |               | -brokeruser     | User used for broker authentication (optional).                                            |
|                      |               | -brokerpassword | Password used for broker authentication (optional).                                        |
|                      |               | -rpcuser        | User used for RPC server authentication (optional).                                        |
|                      |               | -rpcpassword    | Password used for RPC server authentication (optional).                                    |

#### Note:

Run the command from the directory containing the IDL file and the corresponding server-side mapping file (.svm). If no server-side mapping file is found, the previously deployed server mapping information related to the IDL file will be removed on the server side (undeployed). See *Undeploying Server-side Mapping Files to the RPC Server* in the RPC server documentation for z/OS (CICS, Batch, IMS) | Micro Focus | z/VSE (CICS | Batch).

#### Example

-deploy:cobol /SVMDeployTests/idls/basicodo.idl /SVMDeployTests/idls/basicdt.idl /SVMDeployTests/idls/basicarr.idl -environment\_ibm2:3980@RPC/RPCALL/DEPLOYMENT

-brokeruser EXXUSR1 -brokerpassword EXX\$PWD1